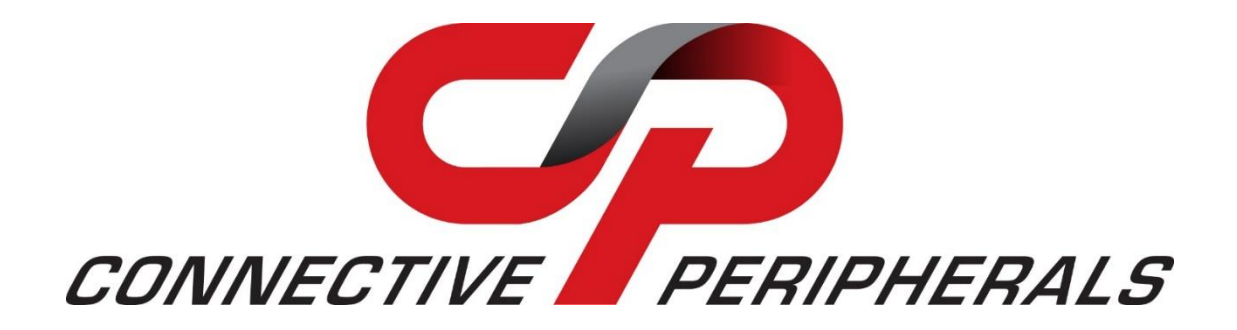

# ES-U-2001-STB

# **Hi-Speed USB to Industrial Single RS-**

# 422/485 Adapter Installation Guide

Document Reference No.: CP\_000075

Version 1.0

Issue Date: 29-12-2020

Connective Peripherals Pte Ltd 178 Paya Lebar Road, #07-03 Singapore 409030 Tel.: +65 67430980 Fax: +65 68416071

E-Mail (Support): <a href="mailto:support@connectiveperipherals.com">support@connectiveperipherals.com</a> Web: <a href="mailto:www.connectiveperipherals.com">www.connectiveperipherals.com</a> Products

Neither the whole nor any part of the information contained in, or the product described in this manual, may be adapted or reproduced in any material or electronic form without the prior written consent of the copyright holder. This product and its documentation are supplied on an as-is basis and no warranty as to their suitability for any particular purpose is either made or implied. Connective Peripherals Pte Ltd will not accept any claim for damages howsoever arising as a result of use or failure of this product. Your statutory rights are not affected. This product or any variant of it is not intended for use in any medical appliance, device or system in which the failure of the product might reasonably be expected to result in personal injury. This document provides preliminary information that may be subject to change without notice. No freedom to use patents or other intellectual property rights is implied by the publication of this document. Connective Peripherals Pte Ltd, 178 Paya Lebar Road, #07-03 Singapore 409030. Registered Number: 201617872E

Copyright © Connective Peripherals Pte Ltd

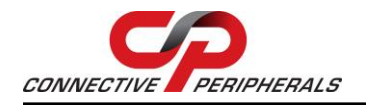

## **Table of Contents**

| 1 Int   | roduction3                                              |
|---------|---------------------------------------------------------|
| 2 Spe   | cifications & Features4                                 |
| 3 Har   | dware Setup5                                            |
| 3.1     | Termination and Biasing Option Configuration            |
| 4 Ins   | tallation & Verification7                               |
| 4.1     | Windows 7/Vista/2003/XP/2000 Driver Installation 7      |
| 4.2     | Verify Installation7                                    |
| 4.3     | Change COM Port Properties & COM Port Number 8          |
| 5 Uni   | nstallation9                                            |
| 5.1     | Uninstalling Windows 2003/XP/2000 Drivers 9             |
| 5.2     | Uninstalling Windows 7 or Vista Drivers 11              |
| 6 Pin   | Layouts / Pinout information14                          |
| 6.1     | RS-422 Signal Pin-outs of Terminal Block 14             |
| 6.2     | RS-422 Signal Wiring 14                                 |
| 6.2.1   | Point-to-Point 4 Wire Full Duplex14                     |
| 6.3     | RS-485 4-Wire (Full duplex) Signal Pin-outs of Terminal |
| Block   | RS-422                                                  |
| 6.4     | RS-485 2-Wire (Half duplex) Signal Pin-outs of Terminal |
| Block   | 14                                                      |
| 6.5     | RS-485 Signal Wiring 15                                 |
| 6.5.1   | Point-to-Point 4-Wire Full Duplex15                     |
| 6.5.2   | Multi-drop RS-485 2-Wire Half-duplex15                  |
| 7 Con   | ntact Information16                                     |
| Appen   | dix A - List of Figures & Tables17                      |
| List of | f Figures17                                             |
| List of | f Tables                                                |
| Appen   | dix B - Revision History18                              |

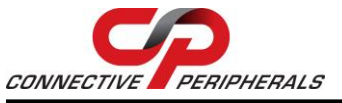

#### **1** Introduction

The ES-U-2001-STB USB to Industrial Single RS-422/485 Adapter is designed to make serial port expansion quick and simple. Connecting to a USB port on your computer or USB hub, the USB Serial Adapter instantly adds one industrial RS-422/485 multi-electrical interface serial communication port to your system. By taking advantage of the USB bus, the USB Serial Adapter makes it easier than ever to add one RS-422/485 port and serial devices to your system with easy plug and play and hot plug features. Adapting the new technology, the serial port expansion now takes the new bus with easy and convenient connectivity.

Plugging the ES-U-2001-STB USB to USB port, the adapter is automatically detected and installed. There are no IRQ & COM port conflicts, since the port doesn't require any additional IRQ, DMA, memory as resources on the system. The RS-422/485 port functions as native Windows COM port, and it is compatible with Windows serial communication applications.

The USB Industrial I/O Adapter provides instant connectivity to RS-422/485 communication devices for factory automation equipment, multi-drop data collection devices, barcode readers, time clocks, scales, data entry terminals, PC to PC long distance communications and serial communications in harsh environment. The USB Industrial I/O provides solution for applications requiring single node or multi-drop communications over short and long distance.

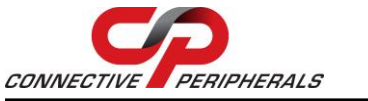

#### 2 Specifications & Features

- Adds a high speed RS-422 / 485 serial port via USB connection.
- 384 byte receive buffer.
- 128 byte transmit buffer for high speed data throughput.
- Requires no IRQ, DMA, I/O port.
- Data rates: 300 bps to 1M bps.
- Connector: one 5-pin terminal block.
- Auto transmit buffer control for 2-wire RS-485 half-duplex operation.
- Termination resistors installed on-board.
- RS-422 data signals: Tx-, Tx+, Rx+, Rx-, GND.
- RS-485 data signals: Tx-, Tx+, Rx+, Rx-(4 wire) and data-, data+ (2 wire).
- Monitor LEDs of TxD, RxD indicating port status.
- Easy operating mode configuration and setting
- Virtual COM port drivers available for Windows 7, Vista, 2003, XP, 2000.

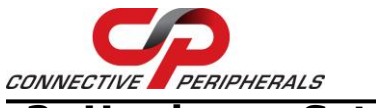

#### 3 Hardware Setup

Inside the unit, there is one 3-pin DIP switch which is set to select the mode of operation. You will need to push down the upper case (refer to the picture) and set the switch settings to RS-422 or RS-485 mode as per the requirements of your application. After setting of switches, you then plug the adapter to USB port to start driver installation.

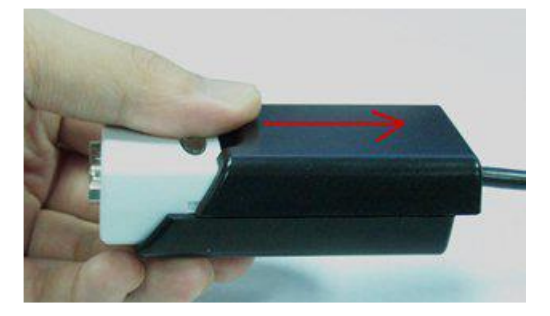

Figure 1 – Push down the upper case and slide it to open

The RS-422 and RS-485 Mode block configuration settings are listed below -

|        | Operation Mode                      | S1  | S2  | <b>S</b> 3 |
|--------|-------------------------------------|-----|-----|------------|
| RS-422 | 4 wire with Handshaking             | OFF | ON  | OFF        |
| RS-485 | Full Duplex (4 wire)                | ON  | ON  | OFF        |
|        | Half Duplex (2 wire) - with Echo    | ON  | OFF | OFF        |
|        | Half Duplex (2 wire) - without Echo | ON  | OFF | ON         |

# Table 1 - RS-422 & RS-485 Mode Block Configuration SW (External DIP Switch) forMode Setting

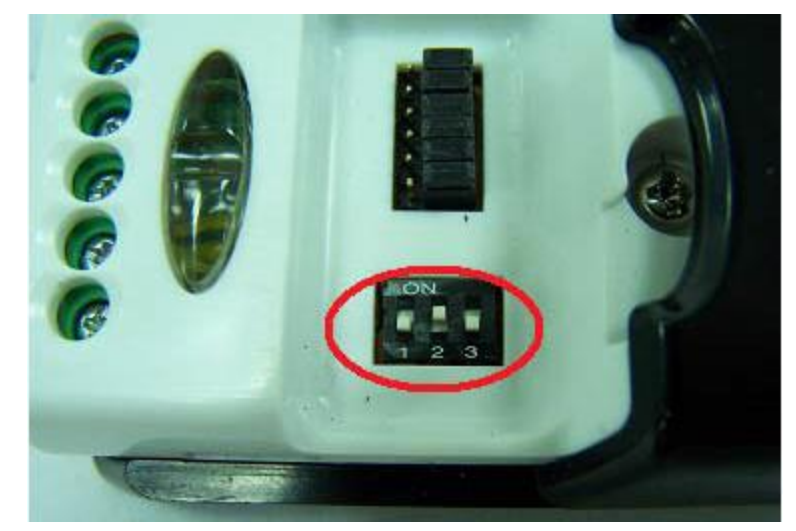

Figure 2 - 3-Pin DIP Switch for Operating Mode Selection

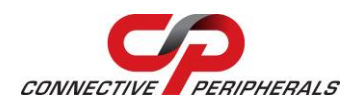

#### 3.1 Termination and Biasing Option Configuration

Inside the unit, there are  $6 \times 3$  (18 pin) header blocks which are jumpered to enable Tx, Rx, 120 Ohm termination resistors and Rx, Tx 750 Ohm biasing resistor. You will need to open up the case and set the jumper setting for RS-422 mode or RS-485 mode as per the requirements of your application. Settings are listed as follows:

| Jumper        | Function                                                                |
|---------------|-------------------------------------------------------------------------|
| 1-2 enable    | Tx+/- Termination of 120 Ohm.                                           |
| 2-3 disable   | This jumper should always be populated for RS-485 half-Duplex mode.     |
| 4-5 enable    | Pull-up Tx+ to VCC by 750 Ohm Bias resistor.                            |
| 5-6 disable   | This jumper should be populated for pull-up Tx+.                        |
| 7-8 enable    | Pull-down Tx- to GND by 750 Ohm Bias resistor.                          |
| 8-9 disable   | This jumper should be populated for pull-down Tx                        |
| 10-11 enable  | Rx+/- Termination of 120 Ohm.                                           |
| 11-12 disable | This jumper should always be populated for RS-422/485 full-duplex mode. |
| 13-14 enable  | Pull-up Rx+ to VCC by 750 Ohm Bias resistor.                            |
| 14-15 disable | This jumper should be populated for pull-up Rx+                         |
| 16-17 enable  | Pull-down Rx- to GND by 750 Ohm Bias resistor.                          |
| 17-18 disable | This jumper should be populated for pull-down Rx                        |

**Note:** Sometimes, when operating in RS-422 or RS-485, it is necessary to configure termination and biasing of the data transmission lines. Generally this must be done in the cabling, since this depends on the installation of connections. Before applying the option, check your cable specification for proper impedance matching.

Biasing of data lines must only occur at a single point anywhere in the cabling. ES-U-2001-STB provides biasing for ease of installation. Please be sure to disable this inside the unit, if your cabling already provides biasing.

Termination must not be installed in the middle of the cable. It is only permitted at both ends. Since a computer controlled serial port is almost always at one end of the cable, termination is disabled by default.

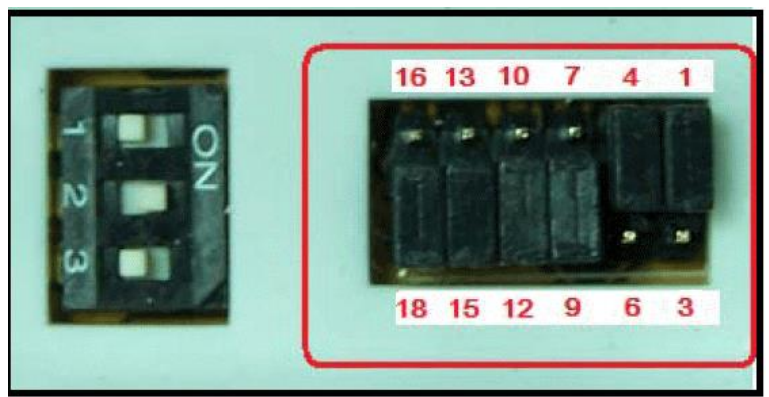

Figure 3 – 6 x 3 Header Block to enable Termination & Biasing Resistors

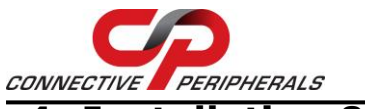

## 4 Installation & Verification

#### 4.1 Windows 7/Vista/2003/XP/2000 Driver Installation

You need to have administrator privileges to install any new drivers under Windows 7/ Vista /2003/XP /2000. To install the driver or update the configuration please log onto Windows as "Administrator" or ask your system administrator to install the USB-COM driver.

You need to install driver first, prior to hardware setup. Do not connect the USB-to-Serial Adapter to the USB port of your computer, before you finish driver installation.

Please proceed with the following steps to install the driver:

- 1. Insert the "USB COM Series Driver and Utility" CD into your CD-ROM.
- 2. The "USB COM Series Driver and Utility CD" dialog box appears.
- 3. Under "Driver Installation", double click "Windows 7, Vista, 2003, XP, 2000 driver" to install the device driver.
- 4. The USB COM install program will auto-detect the OS type and install the driver automatically.

**Note:** in Windows 7 or Vista OS you will find another dialog box, please click on **"OK"** to confirm the drivers install program.

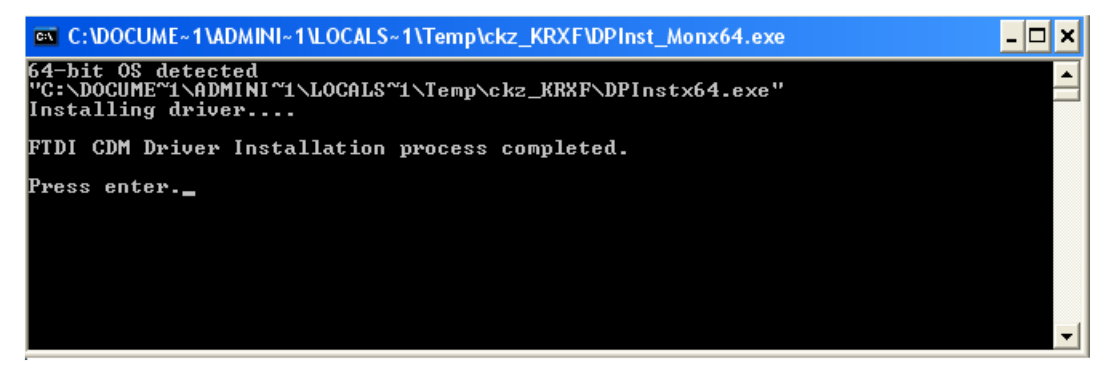

- 5. After the message **"FTDI CDM Driver installation process completed"** appears, press "Enter" to complete the driver installation.
- 6. Plug in the USB to Serial Adapter to the USB port of your computer. Windows will finish installing the driver files.

#### 4.2 Verify Installation

You can now verify the installation has been completed successfully by looking under Device Manager of the System Properties screen. (Navigation: *Start*  $\rightarrow$  *Setting*  $\rightarrow$  *Control Panel*  $\rightarrow$  *System Properties*  $\rightarrow$  *Hardware*  $\rightarrow$  *Device Manager*).

The device should have installed as a "USB Serial Port (COMx)" attached to "USB Serial Converter".

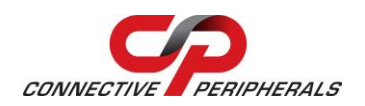

#### 4.3 Change COM Port Properties & COM Port Number

This feature is particularly useful for programs, such as HyperTerminal, which only work with COM1 through COM4. Please ensure that you do not change the COM Port Number already in use.

To change the virtual COM port properties:

- Select the "USB Serial Port".
- Click "Properties".
- Select "Port Setting" and "Advanced".
- Click the drop down arrow on COM Port Number and scroll to the required COM port. Select "OK".
- Return to the Device Manager Screen. You will see that the USB Serial Port installation has been changed to the new COM Port Number.

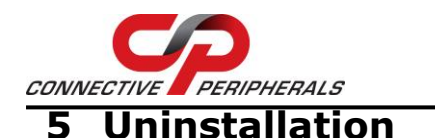

### 5.1 Uninstalling Windows 2003/XP/2000 Drivers

Please proceed with the following steps to uninstall the 2003/XP/2000 driver:

- 1. Insert the "USB COM Series Driver and Utility" CD into your CD-ROM.
- 2. The "USB COM Series Driver and Utility CD" dialog box appears.
- 3. Under "Driver Uninstalling", double click "Windows 2003, XP, 2000 driver uninstall" to uninstall the device driver.
- 4. When following dialog box appears, double click "Clean System" to uninstall the 2003/XP/2000 drivers.

| 🕸 FTDI Clean Utility V1.0 |              |
|---------------------------|--------------|
| <b>FTDI</b><br>Chio       |              |
|                           |              |
| FTDI                      | Clean System |
| PID (Hex)                 | Exit         |
| Status: Ready             |              |

 You need to disconnect all USB to serial Adapters from your PC, when the message below appears. Double click "OK" to start uninstalling Windows 2003/XP/2000 USB to Serial drivers.

| Inform | ation 🔀                                 |
|--------|-----------------------------------------|
| (į)    | Disconnect all FTDI devices from the PC |
|        |                                         |

6. Double click "Yes" to confirm it.

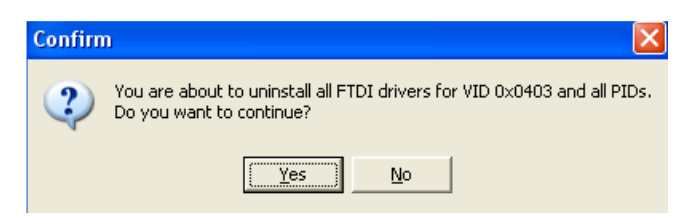

7. Click "No" to proceed.

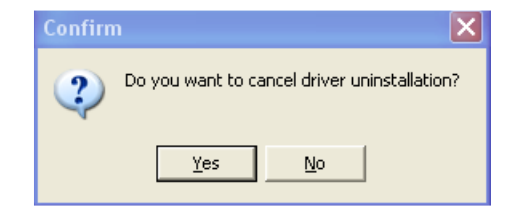

Copyright © Connective Peripherals Pte Ltd

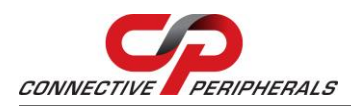

8. When the message "Status: System clean completed" appears, double click "Exit" to complete the USB to serial drivers uninstall.

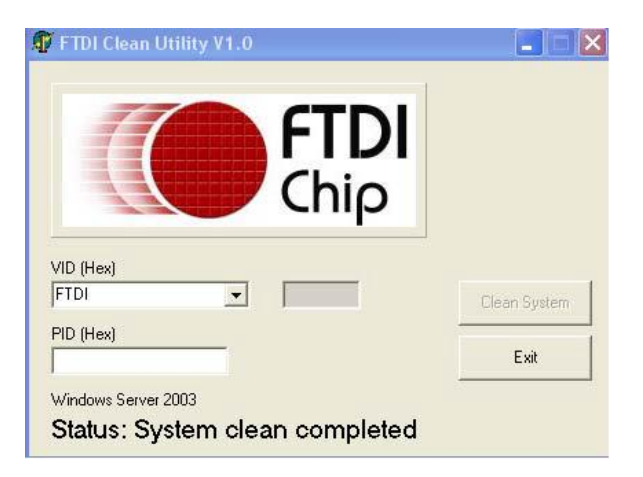

- 9. Press "Start" button and select "Control Panel".
- 10. Open the Add or Remove program.

| 5                            | Currently installed programs:                           | Show updates                 | Sort by: Name | ~        |
|------------------------------|---------------------------------------------------------|------------------------------|---------------|----------|
| C <u>h</u> ange or<br>Remove | Broadcom Advanced Control Suite                         |                              |               |          |
| Programs                     | 📳 Intel Matrix Storage Manager                          |                              | Size          | 0.89MB   |
| Th                           | 👙 J2SE Runtime Environment 5.0 Update 2                 |                              | Size          | 150.00MB |
| <u>.</u>                     | 🕮 Microsoft .NET Framework 1.1                          |                              |               |          |
| Add <u>N</u> ew<br>Programs  | 🚱 MosChip High-Speed USB MultiSerial Compound Device    |                              |               |          |
| -                            | 🚱 NVIDIA Drivers                                        |                              |               |          |
|                              | 🕞 PComm Lite 2000 Ver 1.1                               |                              | Size          | 2.31MB   |
| Add/Remove                   | ReverDv                                                 |                              | Size          | 0.89MB   |
| Components                   | Sonic C Uninstall Driver Package                        |                              |               |          |
| ~                            | 🚳 Sonic D                                               |                              |               |          |
|                              | 💢 Sonic E: 🔇 All devices using this driver will be re   | emoved. Do you wish to conti | nue?          |          |
| Set Pr <u>og</u> ram         | Sonic R                                                 |                              |               |          |
| Defaults                     | Sonic Re Yes                                            | No                           |               |          |
|                              | 🐻 Sonic U                                               | 201                          |               |          |
|                              | 💐 Windows Driver Package - FTDI CDM Driver Pack         | age (03/13/2008 2.04.06)     |               |          |
|                              | Click here for support information.                     |                              |               |          |
|                              | To change this program or remove it from your computer  | , click Change/Remove.       | Chang         | e/Remove |
|                              | 🕿 Windows Driver Package - FTDI CDM Driver Package (03) | 13/2008 2.04.06)             |               |          |

- 11. Remove the first "Windows Driver Package FTDI CDM Driver Package (...)".
- 12. Click "Chang/Remove" and "Yes" to remove the first Windows Driver Package.
- 13. Remove the second "Windows Driver Package FTDI CDM Driver Package (...)".
- 14. Click "Chang/Remove" and "Yes" to remove the second Windows Driver Package.
- 15. Reboot the computer to complete the driver uninstall.

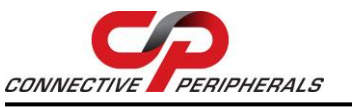

#### 5.2 Uninstalling Windows 7 or Vista Drivers

Windows 7 and Vista have many new security features. You need to proceed with the following steps to uninstall the Vista driver:

- 1. The USB to serial devices must connect to the PC.
- 2. Press "Start" button and select "Control Panel".
- 3. Select "Classic View" from the top left hand corner and then "System" from the list.
- 4. Select "Device Manager" from the top left hand corner.

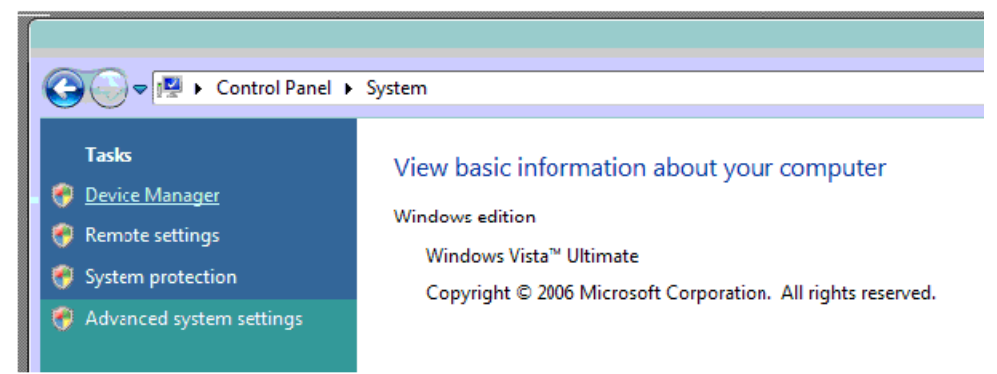

5. Locate your Device under the Ports (COM & LTP) section and right click on it to bring up the menu shown.

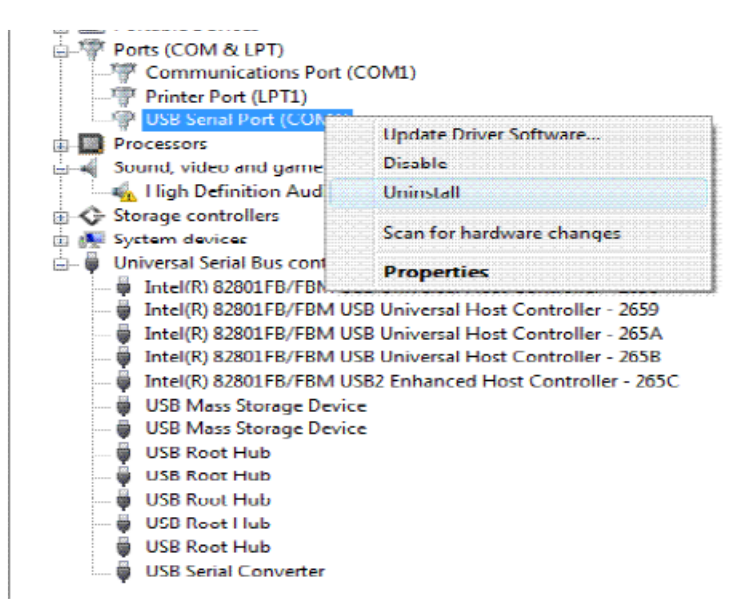

6. Select uninstall and be sure to click the box for **"Delete the driver software for this device"** in the next window and press **"OK"**.

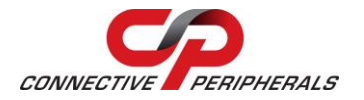

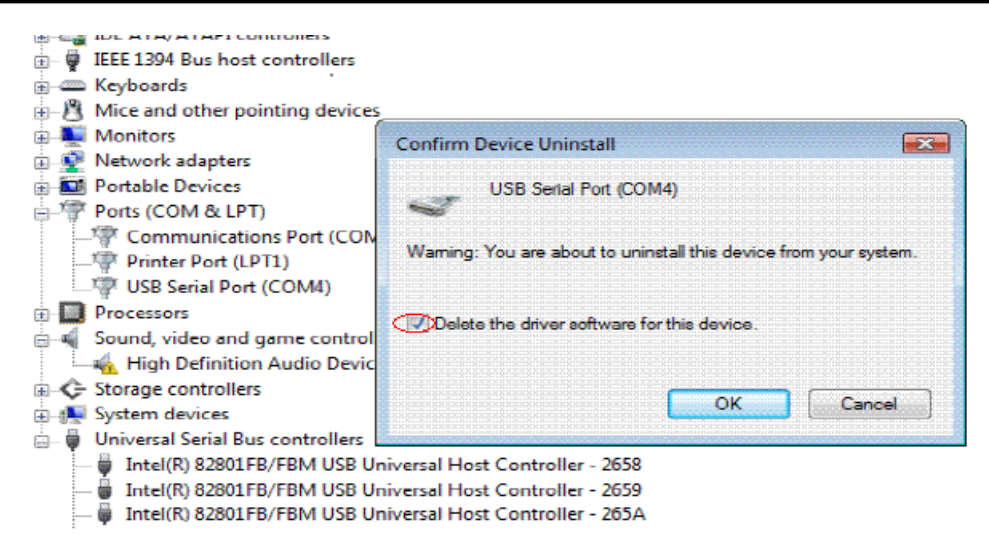

**Note:** if you have more than one USB Serial Port (COMx) installed in your PC, you need to repeat from step 5 to step 6 to delete the driver software for each port.

7. Locate your Device under the Universal Serial Bus Controllers section, and right click on it to bring up the menu shown.

| 🔋 🔅 🎸 Storage controll                                    | ers                                                       |            |  |  |  |  |
|-----------------------------------------------------------|-----------------------------------------------------------|------------|--|--|--|--|
| 🛓 🌉 System devices                                        |                                                           |            |  |  |  |  |
| 🚊 🖷 🖗 Universal Serial B                                  | Bus controllers                                           |            |  |  |  |  |
| Intel(R) 82801FB/FBM USB Universal Host Controller - 2658 |                                                           |            |  |  |  |  |
| 🗍 🗍 🖬 Intel(R) 8280                                       | 1FB/FBM USB Universal Host Controlle                      | r - 2659   |  |  |  |  |
| 🟺 Intel(R) 8280                                           | LFB/FBM USB Universal Host Controlle                      | r - 265A   |  |  |  |  |
| 🚽 🗿 Intel(R) 8280                                         | Intel(R) 82801FB/FBM USB Universal Host Controller - 265B |            |  |  |  |  |
| 🚽 🗿 Intel(R) 8280                                         | 1FB/FBM USB2 Enhanced Host Control                        | ler - 265C |  |  |  |  |
| USB Mass Sto                                              | orage Device                                              |            |  |  |  |  |
| 🔋 🕛 USB Mass Sto                                          | prage Device                                              |            |  |  |  |  |
| 🚽 🧯 USB Root Hu                                           | b                                                         |            |  |  |  |  |
| USB Root Hu                                               | b                                                         |            |  |  |  |  |
| 🚽 🗍 USB Root Hu                                           | USB Root Hub                                              |            |  |  |  |  |
| 🔋 🖗 USB Root Hu                                           | USB Root Hub                                              |            |  |  |  |  |
| USB Root Hub                                              |                                                           |            |  |  |  |  |
| USB Serial Co                                             | nverter                                                   |            |  |  |  |  |
|                                                           | Update Driver Software                                    |            |  |  |  |  |
| Uninstalls the driver for t                               | Disable                                                   |            |  |  |  |  |
|                                                           | Uninstall                                                 |            |  |  |  |  |
|                                                           | Scan for hardware changes                                 |            |  |  |  |  |
|                                                           | Properties                                                |            |  |  |  |  |

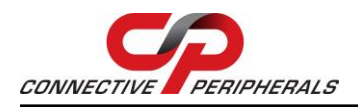

8. Select uninstall and be sure to click the box for **"Delete the driver software for this device"** in the next window and press **"OK"**.

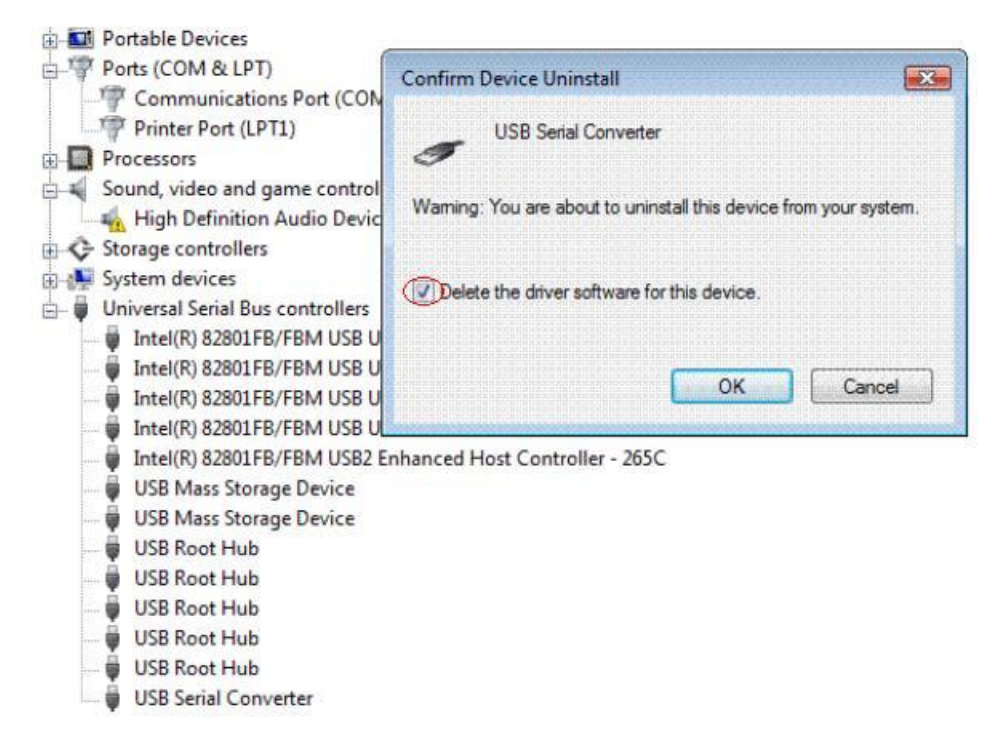

**Note:** if you have more than one USB Serial Converter installed in your PC, you need to repeat step 7 and step 8 to delete the driver software for all devices.

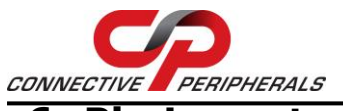

#### 6 Pin Layouts / Pinout information

#### 6.1 RS-422 Signal Pin-outs of Terminal Block

| Pin 1 | TxD- (A) |
|-------|----------|
| Pin 2 | TxD+(B)  |
| Pin 3 | RxD+(B)  |
| Pin 4 | RxD-(A)  |
| Pin 5 | GND      |

#### 6.2 RS-422 Signal Wiring

#### 6.2.1 Point-to-Point 4 Wire Full Duplex

#### **USB-COMi-TB RS-422** Device 2 TxD+(B) ← → RxD+(B) TxD-(A) ← $\rightarrow$ RxD-(A) 1 3 RxD+(B) ← → TxD+(B) RxD-(A) ← 4 $\rightarrow$ TxD-(A) 5 GND → GND ←

#### 6.3 RS-485 4-Wire (Full duplex) Signal Pin-outs of Terminal Block RS-422

| Pin 1 | TxD- (A) |
|-------|----------|
| Pin 2 | TxD+(B)  |
| Pin 3 | RxD+(B)  |
| Pin 4 | RxD-(A)  |
| Pin 5 | GND      |

# 6.4 RS-485 2-Wire (Half duplex) Signal Pin-outs of Terminal Block

| Pin 1 | Data- (A) |
|-------|-----------|
| Pin 2 | Data+(B)  |
| Pin 5 | GND       |
|       |           |

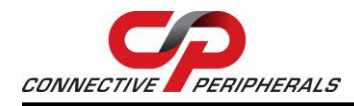

#### 6.5 RS-485 Signal Wiring

#### 6.5.1 Point-to-Point 4-Wire Full Duplex

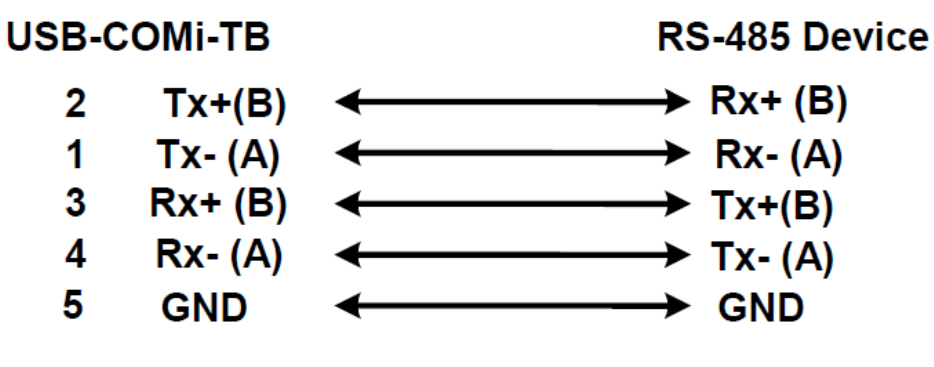

#### 6.5.2 Multi-drop RS-485 2-Wire Half-duplex

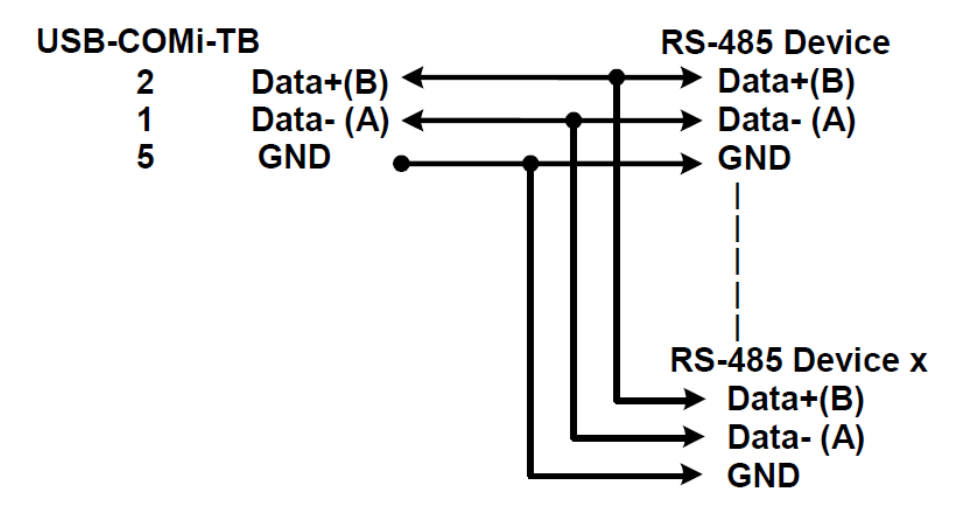

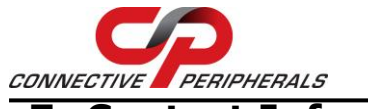

#### 7 Contact Information

#### Global Headquarters – Singapore

Connective Peripherals Pte Ltd 178 Paya Lebar Road #07-03 Singapore 409030

Tel: +65 67430980 Fax: +65 68416071

E-Mail (Sales) E-Mail (Support) Web Site URL Web Shop URL sales@connectiveperipherals.com support@connectiveperipherals.com http://www.connectiveperipherals.com http://www.connectiveperipherals.com

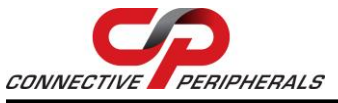

# Appendix A - List of Figures & Tables

## **List of Figures**

| Figure 1 – Push down the upper case and slide it to open                | 5 |
|-------------------------------------------------------------------------|---|
| Figure 2 - 3-Pin DIP Switch for Operating Mode Selection                | 5 |
| Figure 3 – 6 x 3 Header Block to enable Termination & Biasing Resistors | 5 |

#### **List of Tables**

| Table 1 - RS-422 & RS-485 Mode Block Configuration SW (External DIP Switch) for |   |
|---------------------------------------------------------------------------------|---|
| Mode Setting                                                                    | 5 |

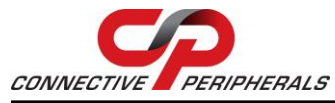

#### ES-U-2001-STB Installation Guide Version 1.0

Document Reference No.: CP\_000075 Clearance No.: CP#063

# **Appendix B - Revision History**

| Revision | Changes         | Date       |
|----------|-----------------|------------|
| 1.0      | Initial release | 29-12-2020 |